## 長与町オンライン授業実施手順(第2版) (Google Classroom)

令和2年7月

1. Google Classroom にログイン

①Google クラスルームにログインするために、右上のアイコンをクリックしてアカウントを確認してください。個人アカウントでログインしている場合は学校のアカウントでログインします。

| vgoogle.cojp/?pli=1                                                                                                    |                            |              | - 🗆 ×    | G 0717-Google 73777 x + |                                                             | ×               |
|----------------------------------------------------------------------------------------------------|----------------------------|--------------|----------|-------------------------|-------------------------------------------------------------|-----------------|
| Coogle (m) 単 (m) (m) (m) (m) (m) (m) (m) (m) (m) (m)                                                                                                    | v.google.co.jp/?pli=1      | Q ☆ ☆ Ø      | ۱۹       |                         | oune.google.com/service.cogiit/signinc.nooser:m=jaecpasaive |                 |
| Coogle 機能     Image: Figure 1     General Ludy     General Ludy <td< td=""><td></td><td>Gmail 画像</td><td>ログイン</td><td></td><td>Google</td><td></td></td<>                                                                                                    |                            | Gmail 画像     | ログイン     |                         | Google                                                      |                 |
| Coogle 機能 「In Feeling Lucky Coogle 機能 「In Feeling Lucky Coogle 機能 「In Feeling Lucky Coogle 機能 「In Feeling Lucky Coogle 機能 「In Feeling Lucky Coogle 機能 「In Feeling Lucky Coogle 機能 「In Feeling Lucky Coogle 機能 Coogle 機能 Coogle Manual Coogle Coogle Manual Coogle Coogle Manual Coogle Coogle Manual Coogle Manual Coogl  |                            | 9 G          | <b>Q</b> |                         | アカウントの選択                                                    |                 |
| YouTube     Play     ニュース       YouTube     Play     ニュース       Google 機能     Im Feeling Lucky                                                                                                    | Googla                     | アカウント 検索     | マップ      |                         | 8                                                           | 個人のアカウントでログインして |
| Google 核% I'm Feeling Lucky     Image: Sector and the sector and the s                          | Obugie                     | YouTube Play | GE<br>=  |                         | <mark>0</mark>                                              | レートを選んでください。    |
| Google 検索 I'm Feeling Lucky   Google 検索 I'm Feeling Lucky  Google 検索 I'm Feeling Lucky  Google 検索 IIm Feeling Lucky  Google 検索 IIm Feeling Lucky  Google  Google  Google  Google  Google  Google  Google  Google  Google  Google  Google  Google  Google  Google  Google  Google  Google  Google  Google  Google  Google  Google  Google  Google  Google  Google  Google  Google  Google  Google  Google  Google  Google  Google  Goo |                            | MQ           | 8        |                         | 0                                                           |                 |
|                                                                                                    | Google 検索 『m Feeling Lucky | Gmail Meet   | 連絡先      |                         | 0                                                           |                 |
|                                                                                                    |                            | 4 31         | GX       |                         | 0                                                           |                 |
| ドライブ カレンダー 翻訳 ③ 別のアカフトを専用                                                                                                    |                            | ドライブ カレンダー   | 最初記尺     |                         | ⑧のアカウントを使用                                                  |                 |
| ▲ ○ アカウントを削除 ・                                                                                                    |                            | <b>_</b>     | 6        |                         | & アカウントを削除                                                  |                 |
|                                                                                                    |                            | プライバシー       | 規約 設定    |                         |                                                             |                 |

②右上のメニューから Classroom を選択してください。

お使いの器機によっては、Classroomに移動した際に個人アカウントに自動で切り替わ る場合があります。その場合は、アカウントをクリックし、アカウントの切り替えを行っ てください。

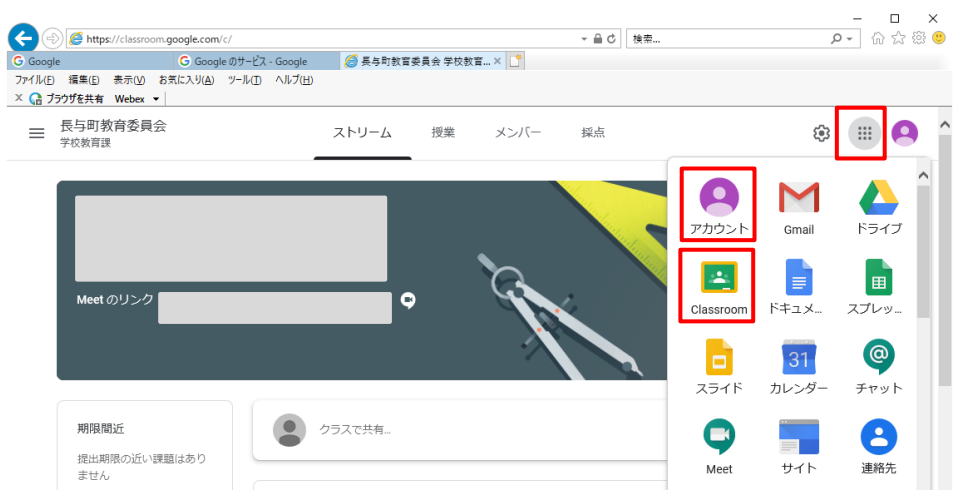

2. 初回ログイン時の操作

①初回ログインのみ、アカウントの種類を確認後、続行ボ タンを押してください。

②Classroomにログインすると、あらかじめ教師として教室に 招待されている場合は、教室が表示されます。「承諾」を押して、 教室に参加してください。

3. 課題等の作成

①教室にアクセスすると、ストリーム画面が表示されます。ここに先生からのお知らせ が表示されます。

②課題等を作成するときは、画面上部の授業を押し用途を選んでください。

|                                                                                                    |                              | 10.000                                                                                                    | 10,00                                                                                                    |
|----------------------------------------------------------------------------------------------------|------------------------------|----------------------------------------------------------------------------------------------------|----------------------------------------------------------------------------------------------------|
| + 1926 🖬 🖾 🖬 G                                                                                                    | loogle カレンダー 📄 クラスのドライブ フォルダ | × 1810                                                                                                    | 1955                                                                                                    |
|                                                                                                    | #161214-7月2日                 | B STHL                                                                                                    | 対象                                                                                                    |
|                                                                                                    |                              |                                                                                                    |                                                                                                    |
| レゴ説明本作業                                                                                                    | 除明日: 7月2日                    | ADDRESS OF THE CONTRACTOR                                                                                                    | 100 <b>*</b>                                                                                                    |
|                                                                                                    | 除明日: 7月2日                    |                                                                                                    | 1915.                                                                                                    |
|                                                                                                    | 19月日: 7月2日                   | 8 iato + (%#2                                                                                                    | 期間なし                                                                                                    |
| Court Courses Franking Bank                                                                                                    | 080.1000                     |                                                                                                    | トピック                                                                                                    |
| Google Classroom(Ligger, C 2 at C/2/) /                                                                                                    | BRING: 77140                 |                                                                                                    | トピックなし                                                                                                    |
| 前1回にT研修会について                                                                                                    | 按明日:7月1日                     |                                                                                                    | ループリック                                                                                                    |
|                                                                                                    |                              |                                                                                                    | + ルーブリック                                                                                                    |
| M 1 001C T 0119 99                                                                                                    | 989611 779111                |                                                                                                    |                                                                                                    |
| an an an an an an an an an an an an an a                                                                                                    |                              | ×                                                                                                    |                                                                                                    |
| we converting the $-\infty$ , if we did to it is $d$ , we did to $d$ , the $d$                                                                                                    |                              |                                                                                                    | oom.google.com/u/Q/w/MTE1N2YyOTY 9, 🛧 🗯 🕲 🜑                                                                                                    |
| ан на сала село на село на село на село на село на село на село на село на село на село на село на село на село<br>Ла село на село на село на село на село на село на село на село на село на село на село на село на село на село                                                                           |                              | ← → ひ ↔ ↔ https://classr<br>× =:#                                                                                                    | com.google.com/u/l/w/MTE1N2YyGTV Q, 📩 🤹 🕲 🗶<br>HHLP.vm                                                                                                    |
| античнало-чылалалан алы жи<br>Другь<br>Д                                                                                                    |                              | ← → ○ △ △ https://classe     × ==       Ø       Ø       Ø       Ø       Ø       Ø       Ø       Ø       Ø       Ø       Ø       Ø       Ø </td <td>com.google.com/u/Q/w/MTEINzhyOTV Q. ☆ ≄ @ @<br/>HEEto⊂<br/>JBe</td>                                                                                                    | com.google.com/u/Q/w/MTEINzhyOTV Q. ☆ ≄ @ @<br>HEEto⊂<br>JBe                                                                                                    |
| античналогич (толаханала) жи<br>Друга<br>На<br>721-Марияна<br>221-Марияна                                                                                                    |                              | <ul> <li>← → ○ △ △ https://classr</li> <li>× πа</li> <li>9-(h).</li> </ul>                                                                                                    | com.google.com/u/Q/w/MTEIN2/1yOTV Q ද ක් කී මී මී<br>ਸ਼ਰਵਾਜ਼ਨ<br>ਸੁਰਵ<br>ਪਰਸ਼ਿਓਡ ਹਾ ਦ ਜਨਹਰੁਰ                                                                                                    |
| античения на столи и на на на на на на на на на на на на на                                                                                                    |                              | <ul> <li>← → ○ △ △ https://classr</li> <li>× ππ</li> <li>Ø-f.b/c</li> <li>Ø-f.b/c</li> <li>mmoortie (quiqs)</li> </ul>                                                                                                    | com.google.com/w0/w/MTE1N2YyOTV. Q 大 声 登 優<br>田田をって<br>別意<br>に1985年で - 下へてら返<br>点面                                                                                                    |
| ти начинало чи и лайона на и и и<br>А ГУ-Б<br>Ра<br>Ра<br>Ра<br>По<br>В                                                                                                    |                              | C<br>C<br>C<br>C<br>C<br>C<br>C<br>C<br>C<br>C<br>C<br>C<br>C<br>C                                                                                                    | com.google.com/u/Q/w/MTE1NzYyOTV- Q 女 体 優 優<br>用田を小元<br>2185年 小元<br>に1855年 - Tへて企業<br>100                                                                                                    |
| Hitterettelander                                                                                                    |                              | <ul> <li>C</li> <li>C</li> <li>A</li> <li>A</li></ul> | com.google.com/u/Q/w/MTE1N2YyOTV- Q 文 達 通道でので<br>単語でので<br>1月後<br>に目前感点で - 下へて必道<br>100 -<br>11日<br>100 -<br>11日<br>100 -<br>11日<br>11日<br>11日<br>11日<br>11日<br>11日<br>11日<br>11                                               |
| H 100-4900 00-1-1-1-1-1-0-00-0-0-0-4     A トリーム     A トリーム     A トリーム     A トリーム     A トリーム     A トリーム     A トリーム     A トリーム     A トリーム     A トリーム     A トリーム     A トリーム     A トリーム     A トリーム     A トリーム     A トリーム     A トリーム     A トリーム     A トリーム     A トリーム     A トリーム     A トリーム     A トリーム     A トリーム |                              | <ul> <li>← → ○ △ △ https://desr</li> <li>× ππ</li> <li>⊕ -(h)c</li> <li>= macotie (2007)</li> <li>• 8 ± + • π</li> </ul>                                                                                                    | com.google.com/u/Q/w/MTE1N2Y/OTV. Q 文 定 20 0<br>H田田小石<br>パー<br>にTIRESect - Tへての支出<br>記<br>記<br>記<br>記<br>記<br>記<br>記<br>に<br>日<br>に<br>て<br>一<br>記<br>記<br>に<br>一<br>一<br>一<br>一<br>一<br>一<br>一<br>一<br>一<br>一<br>一<br>一<br>一 |
| APU-D           AL           水           アスト付きの確認           資料           資料           1           投稿           1           投稿           1           大しいーク                                                                                                    |                              | <ul> <li>← → ○ △ △ https://desce</li> <li>× πα</li> <li>9-fb/b</li> <li>παιοτεί (αθ(θ))</li> <li>0 az + 6π</li> <li>0 az + 6π</li> <li>0 az + 6π</li> </ul>                                                                                                    | cons.google.com/u/Q/w//MTE1N21Y/OTV- Q 文 注 20 0                                                                                                    |
| ************************************                                                                                                    |                              |                                                                                                    | com.google.com/u/Q/w/.MTE1N21YOTV_ Q 文 全 空 空<br>日日日 52<br>10<br>10<br>10<br>10<br>10<br>10<br>10<br>10<br>10<br>10                                                                                                    |

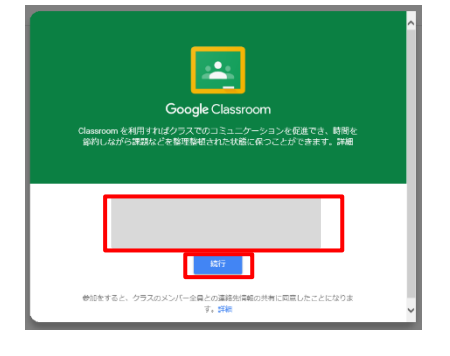

≡ Google Classroom

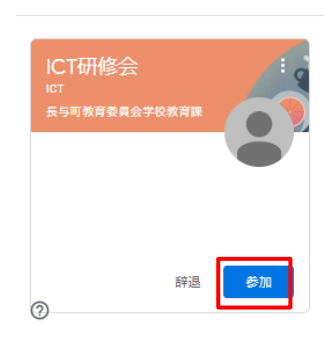

## 4. 教師の教室への招待

②教室を選びます。

①課題等の提示をするためには、各学校管理者が教師を招待しなければなりません。各 学校管理者のアカウントで1の手順でログインします。(管理者 ID パスワード通知書参 照)

| 長与町プログラミン・・ その日本 ほう小学校 1年1週 | ≡ Google Classroom |                          | + | •••• | 2 |
|-----------------------------|--------------------|--------------------------|---|------|---|
|                             | 長与町プログラミン。         | 長与小学校<br><sup>1年1組</sup> |   |      |   |
|                             |                    |                          |   |      |   |

③教室にアクセスすると、ストリーム画面が表示されます。メンバーから教師の招待を 選びます。

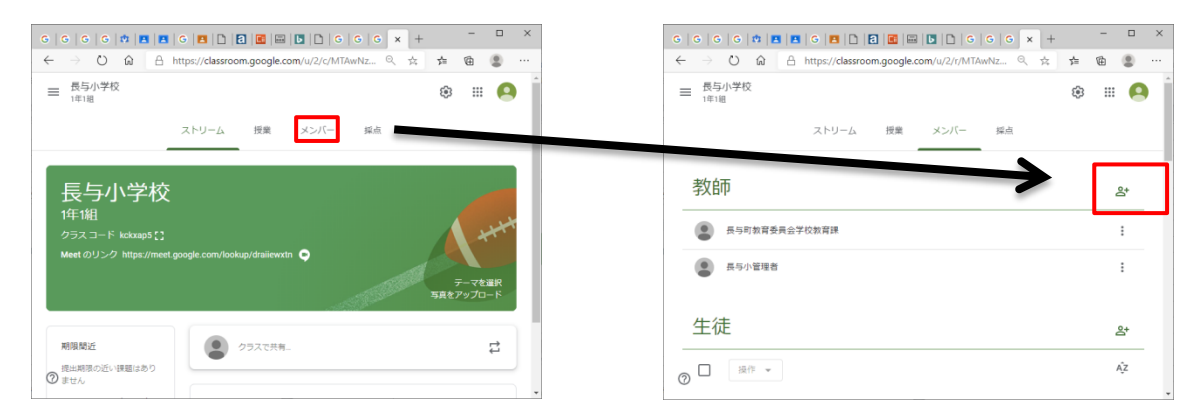

④招待をする教師の ID を入力(例:<u>ngylt0l@edu.xii.jp</u>など)し、招待を選びます。

| 教師の招待<br>ngytt@edu.xii.jp                                             |                  | •      |
|-----------------------------------------------------------------------|------------------|--------|
| 検索結果<br>取11@edu.xii.jp 共有中<br>Y1@edu.xii.jp                           | ストリーム 授業 メンバー 採点 |        |
| 追加する者がには、あなたが持っている場間のうち、クラスを開除<br>する構築に、のすべての場面が与えられます。<br>キャンセル 招待する | 教師               | Å,     |
| 教師の招待                                                                 | 長与町教育委員会学校教      | :      |
| ngy1t@edu.xii.jp                                                      | 長与小管理者           | *<br>* |
|                                                                       | 2 1 Ngy1 (招待済み)  | :      |
| 追加する教師には、あなたが持っている権限のうち、クラスを閉除<br>する権限以外のすべての権限が与えられます。               | ⑦<br>生徒          | o(+    |
| キャンセル 招待する                                                            |                  |        |